3. 電子証明書の失効をするには

利用者(Public I D)の電子証明書の利用を停止したい場合は、失効処理を行います。 失効処理を行った電子証明書は利用不可となり、該当電子証明書を利用したログインは できなくなります。電子証明書を更新する手順は次の通りです。 なお、本処理は管理者のみ可能な取引です。 ≪更新処理の流れ≫

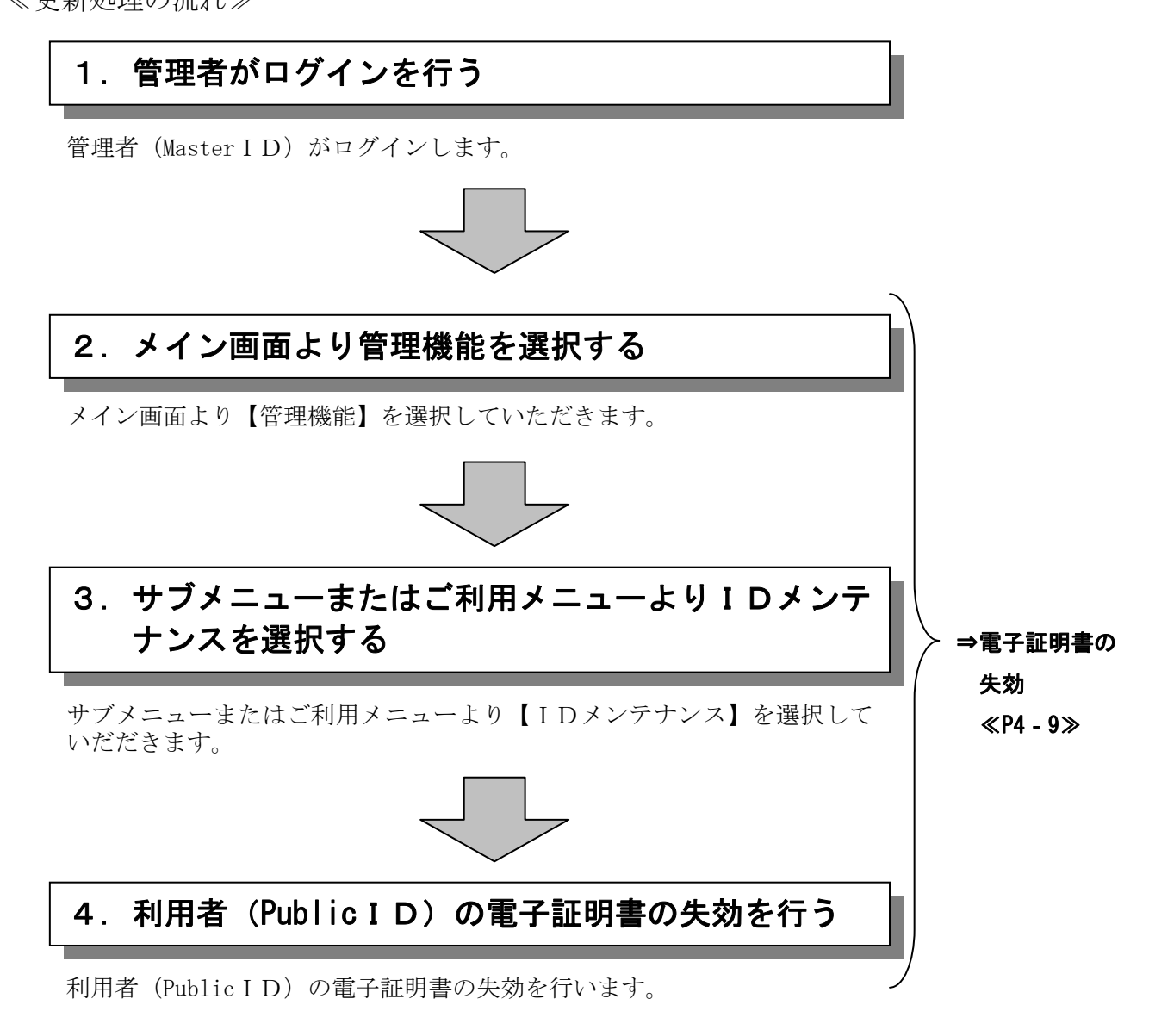

## ≪詳細手順≫

## 電子証明書の失効

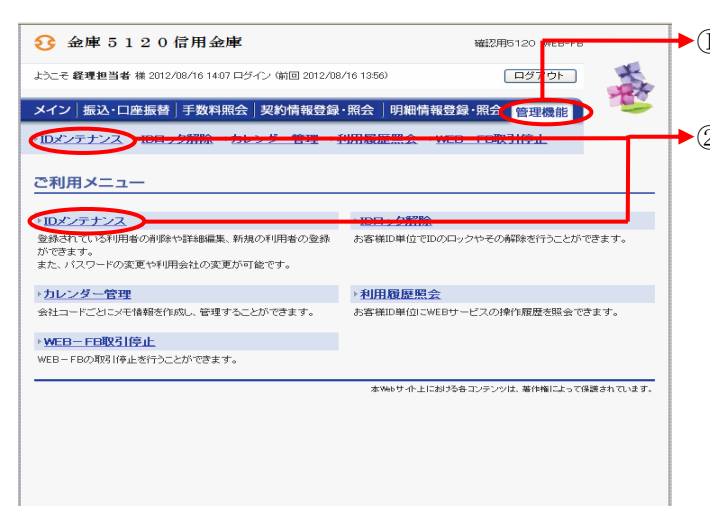

- ◆① グローバルメニューから【管理機能】をク リックします。
- ◆② サブメニューまたはご利用メニューから 【IDメンテナンス】をクリックします。

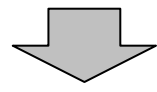

| S 4                                                                                                    | 1201711                                                                                             |                                                                                                    | Viewort                                                                                                    | 0120 WED FD               |
|----------------------------------------------------------------------------------------------------|----------------------------------------------------------------------------------------------------|----------------------------------------------------------------------------------------------------|----------------------------------------------------------------------------------------------------|---------------------------|
| <u> </u>                                                                                                    |                                                                                                    |                                                                                                    |                                                                                                    |                           |
| ようこそ 経理担当                                                                                                    | 当者 様 2012/08/16 14:07 ロジィ                                                                           | (ン (前回 2012/08/16                                                                                                    | 3:56)                                                                                                    |                           |
| メイン振込                                                                                                    | ・口座振替 手数料照会                                                                                         | 契約情報登録・照                                                                                                    | ★   明細情報登録・照会                                                                                                    | 管理機能                      |
| ▶ <u>IDメンテナン</u>                                                                                                    | ス → IDロック解除 → カレ:                                                                                   | ンダー管理 →利用                                                                                                    | 覆歷照会 → <u>WEB-FB</u> 取                                                                                                    | 图停止                       |
| 利用者選択                                                                                                    |                                                                                                    |                                                                                                    | ホーム > 管理機能 > ID>C/テナンス<br>> <b>利用者選択</b>                                                                                                    |                           |
| 利用者一覧                                                                                                    |                                                                                                    |                                                                                                    |                                                                                                    |                           |
| 違択                                                                                                    | お客様ID                                                                                               |                                                                                                    | 川用者名                                                                                                    | 利用権限                      |
| ۲                                                                                                    | keiri001                                                                                            | 経理担当者                                                                                                    |                                                                                                    | 管理者                       |
| 0                                                                                                    | keiri002                                                                                            | 経理担当役席者                                                                                                    |                                                                                                    | 承認者                       |
|                                                                                                    |                                                                                                    |                                                                                                    |                                                                                                    | 1から2件/2件                  |
| $\mathbf{\nabla}$                                                                                                    |                                                                                                    |                                                                                                    |                                                                                                    |                           |
| 利用者の新                                                                                                    | 担登録を行います                                                                                            |                                                                                                    | 报警线                                                                                                    |                           |
|                                                                                                    |                                                                                                    |                                                                                                    | THE DESIGN                                                                                                    |                           |
| 利用者情報6                                                                                                    | の詳細を照会、編集します                                                                                        |                                                                                                    | *                                                                                                    |                           |
| 利用者情報6<br>利用者権限6                                                                                                    | D詳細を照会、編集します<br>D詳細を設定します                                                                           |                                                                                                    | 集<br>利用権限の詳細を設定す <sup>2</sup>                                                                                                    | 5                         |
| 利用者情報6<br>利用者権限6<br>利用者を削除                                                                                                    | の詳細を照会、編集します<br>の詳細を設定します<br>創します                                                                   | (international state)                                                                                                    | 集<br>初用権限の詳細を設定す<br>除                                                                                                    | 5                         |
| ¥川用者情報6<br>⊀川用者権限6<br>⊀川用者権限6                                                                                                    | り詳細を照会、編集します<br>り詳細を設定します<br>約します                                                                   | (iii)                                                                                                    | 集<br>利用権限の詳細を設定す <sup>2</sup> 除                                                                                                    | 5                         |
| 利用者情報の<br>利用者権限の<br>利用者を削除                                                                                                    | わ詳細を照会、編集します<br>の詳細を設定します<br>利します                                                                   | (iiii)                                                                                                    | 集<br>・<br>・<br>・<br>和用権限の詳細を設定す<br>酸                                                                                                    | 5                         |
| 利用者情報(<br>利用者権限の<br>利用者を削除<br>利用者の叙込。                                                                                                    | や詳細を照会、編集します<br>の詳細を説立します<br>糺します<br>みが出来ます。                                                        | (iii)                                                                                                    | 生<br>可用権限の詳細を設定す<br>随                                                                                                    | 5                         |
| 利用者情報(<br>利用者権限の<br>利用者を削除<br>・利用者の叙込。<br>叙込役茶                                                                                                    | や2014年を照会、編集します<br>の2014年を設定します<br>私します<br>みが出来ます。                                                  | (iii)                                                                                                    | 集<br>の用権限の詳細を設定す<br>陸                                                                                                    | 5                         |
| <ul> <li>ギリ用者情報の</li> <li>ギリ用者権限の</li> <li>ギリ用者を削取</li> <li>●ギリ用者の約込込</li> <li>(双込役茶</li> <li>お客様D</li> </ul>                                                                                                    | 2021年85日公 編集します<br>の詳細を設定します<br>おします<br>みが出来ます。<br>カンら                                              | (iii)                                                                                                    | 東<br>町用福雄の詳細を設定す                                                                                                    | 5                         |
| <ul> <li>ギリ用者情報に</li> <li>ギリ用者権限に</li> <li>ギリ用者を削除</li> <li>・ギリ用者の成立と。</li> <li>(双込養茶</li> <li>お客様D</li> <li>利用者名</li> </ul>                                                                                                    | D2計細を照会、編集します<br>D2計細を設定します<br>和します<br>みが出来ます。<br>カルら                                               | I I I I I I I I I I I I I I I I I I I                                                                                                    | 第二<br>一<br>の詳細弦の詳細を設定す<br>除                                                                                                    | 5                         |
| <ul> <li>ギリ用者情報係、</li> <li>ギリ用者で制成し、</li> <li>ギリ用者で削減し、</li> <li>ギリ用者で削減し、</li> <li>ギリ用者のはなし、</li> <li>(次込技索</li> <li>お客様D</li> <li>利用者名</li> <li>シリアル58</li> </ul>                                                                                                    | D2F##を照会、編集します<br>D2F##を設定します<br>和します<br>みが出来ます。<br>カルら                                             | ()<br>()<br>()<br>()<br>()<br>()<br>()<br>()<br>()<br>()<br>()<br>()<br>()<br>(                                                                                                    | 第二<br>で11月福隆の詳細を設定す<br>除                                                                                                    | 5<br>(被索)<br><i>グ</i> リア  |
| <ul> <li>¥山用省「清朝の</li> <li>¥山用省で前線の</li> <li>¥山用省で前線の</li> <li>▼山用省での線0とう</li> <li>縦込役法</li> <li>取込役法</li> <li>取込役法</li> <li>和用者の</li> <li>利用者</li> <li>利用権限</li> </ul>                                                                                                    | D2F##空照会、編集します<br>D2F##空設定します<br>あします<br>みが出来ます。<br>から                                              | (iii)                                                                                                    | 1997年<br>1999年<br>1999年       | き<br>後来<br>217            |
| <ul> <li>利用者情報</li> <li>利用者権限の</li> <li>利用者を削加</li> <li>利用者を補加</li> <li>利用者名</li> <li>利用者名</li> <li>利用権限</li> </ul>                                                                                                    | D2F##ESR会、編集します<br>D2F##ESR会します<br>あします<br>みが出来ます。<br>から                                            | (iii)                                                                                                    | ▼11月福建の詳細を設定す<br>▼11月福建の詳細を設定す<br>下き                                                                                                    | き<br>後来<br>クリア            |
| <ul> <li>町用者(情報の)</li> <li>町用者 宿禄の</li> <li>町用者 宿禄の</li> <li>町用者 宿禄の</li> <li>町用者 宿禄の</li> <li>町用者 宿禄の</li> <li>町用者 宿禄の</li> <li>取込役法</li> <li>取込役法</li> <li>取込役</li> <li>取込役</li></ul> | D2F##E5K3会、編集します<br>D2F##E5K3定します<br>約します<br>みが出来ます。<br>から<br>レーーーーーーーーーーーーーーーーーーーーーーーーーーーーーーーーーーーー | E Contraction of the second second se | 2000<br>東<br>町田福隆の詳細を設定す<br>陸                                                                                                    | き<br>検索<br>クリア            |
| <ul> <li>▼1月書省協報の</li> <li>平1月書省協報の</li> <li>平1月書省協報の</li> <li>平1月書名第18</li> <li>(収込を示</li> <li>なる者様D</li> <li>利用者名</li> <li>利用者名</li> <li>利用者名</li> <li>利用権限</li> </ul>                                                                                                    | D25年802503会、編集します<br>D25年80250日ます<br>和します<br>みが出来ます。                                                | (Internet internet in | 2019年19日<br>第<br>10日相相陸の詳細を設定す<br>除                                                                                                    | 2<br>(8<br>7)<br>7)<br>7) |
| <ul> <li>利用者は報応</li> <li>利用者を認知</li> <li>利用者のなど</li> <li>採込発売</li> <li>お客様D</li> <li>利用者名</li> <li>利用者名</li> <li>利用権限</li> </ul>                                                                                                    | D2F##空照会、編集します<br>D2F##空設定します<br>あいます<br>みが出来ます。<br>から                                              | ()<br>()<br>()<br>()<br>()<br>()<br>()<br>()<br>()<br>()<br>()<br>()<br>()<br>(                                                                                                    | 1993年<br>1993年<br>1995年<br>1995年<br>1995<br>1995<br>1995<br>1995<br>1995<br>1995<br>1995<br>1995<br>1995<br>1995<br>1995<br>1995<br>1995<br>1995<br>1995<br>1995<br>1995<br>1995<br>1995<br>1995<br>1995 | き<br>(狭衆<br>クリア<br>クリア    |

 ◆③ 利用者選択画面が表示されますので、失効 する利用者IDを選択し、
 「編集」をクリックします。

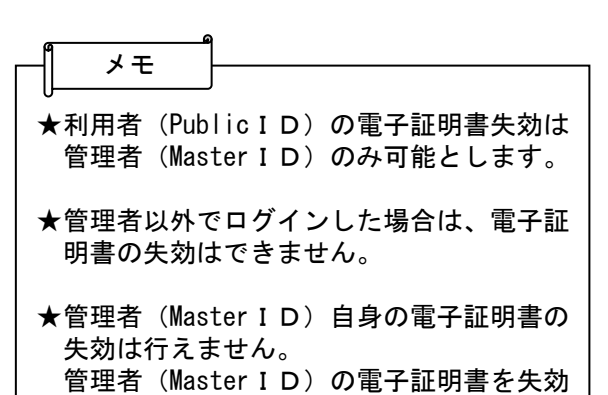

する場合は当金庫へご連絡下さい。

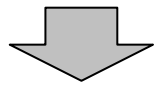

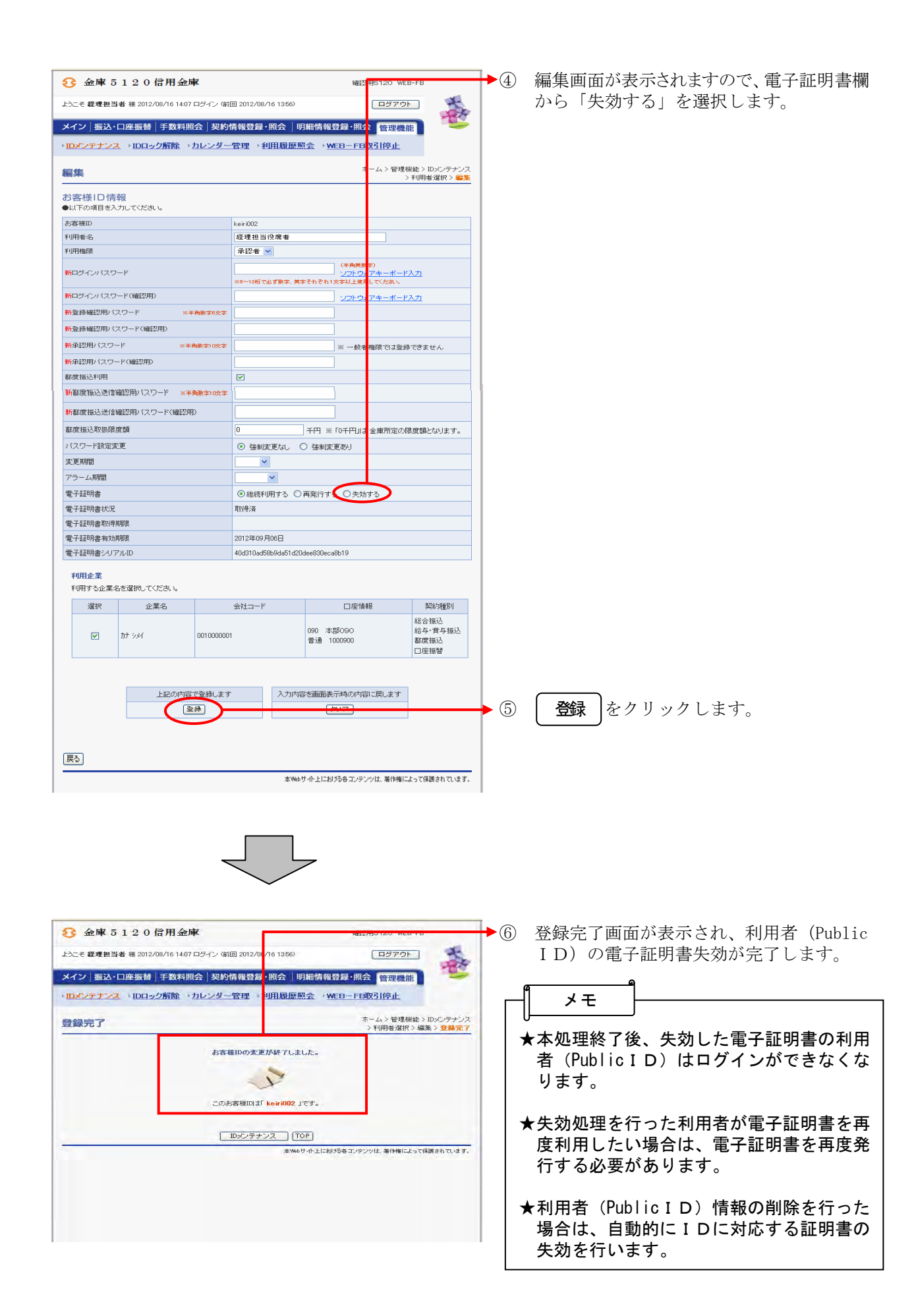